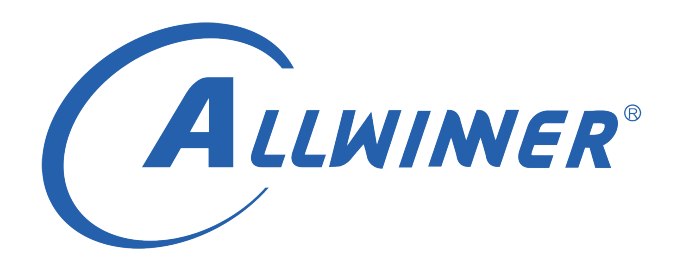

# T113s3 Tina Linux WiFi RF 测试 使用指南

版本号: 1.0 发布日期: 2021.04.06

#### 版本历史

| 版本号 | 日期         | 制/修订人   | 内容描述       |
|-----|------------|---------|------------|
| 1.0 | 2021.04.06 | AWA1381 | 1. 建立初始版本。 |

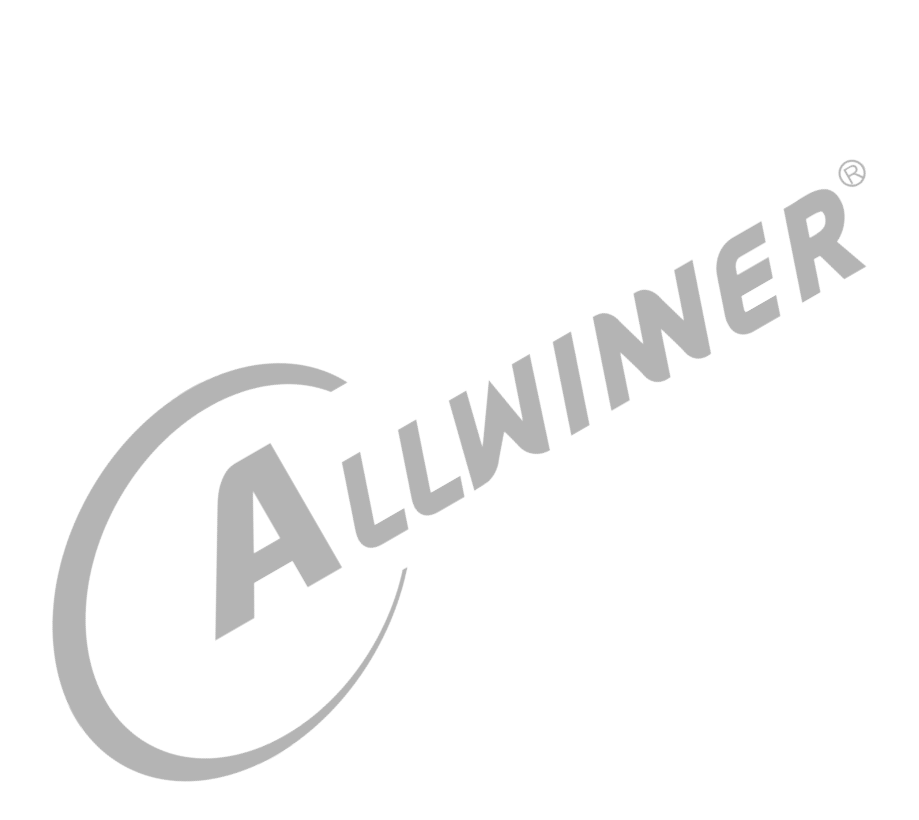

## 目 录

| 1 | 概述               | 1  |
|---|------------------|----|
|   | 1.1 编写目的         | 1  |
|   | 1.2 适用范围         | 1  |
|   | 1.3 相关人员         | 1  |
| 2 | Wi-Fi 测试         | 2  |
|   | 2.1 Wi-Fi 传导测试   | 2  |
|   | 2.2 测试指标         | 3  |
|   | 2.3 ETF 工具介绍     | 3  |
| 3 | XRADIO 系列模组      | 5  |
|   | 3.1 RF 测试环境搭建    | 5  |
|   | 3.1.1 驱动配置       | 5  |
|   | 3.1.2 Tina 配置    | 5  |
|   | 3.2 ETF CLI 使用说明 | 6  |
|   | 3.2.1 常规测试       | 6  |
|   | 3.2.2 TX 测试      | 7  |
|   | 3.2.3 RX 测试      | 8  |
|   | 3.3 WiFi 指令合集    | 9  |
|   | 3.3.1 传导 TX      | 9  |
|   | 3.3.2 传导 RX      | 11 |
| _ |                  |    |
| 4 | SRRC ilie        | 12 |
|   | 4.1 SRRC 认证介绍    | 12 |
|   | 4.2 认证项目及指标      | 12 |
|   | 4.3 注意事项 1       | 15 |
|   |                  |    |
|   |                  |    |
|   |                  |    |

## 插 图

| 2-1 | RF 测试指标    |
|-----|------------|
| 2-2 | ETF 工具介绍   |
| 4-1 | RF 指标 1    |
| 4-2 | RF 指标 2    |
| 4-3 | RF 指标 3 14 |
| 4-4 | RF 指标 4 15 |

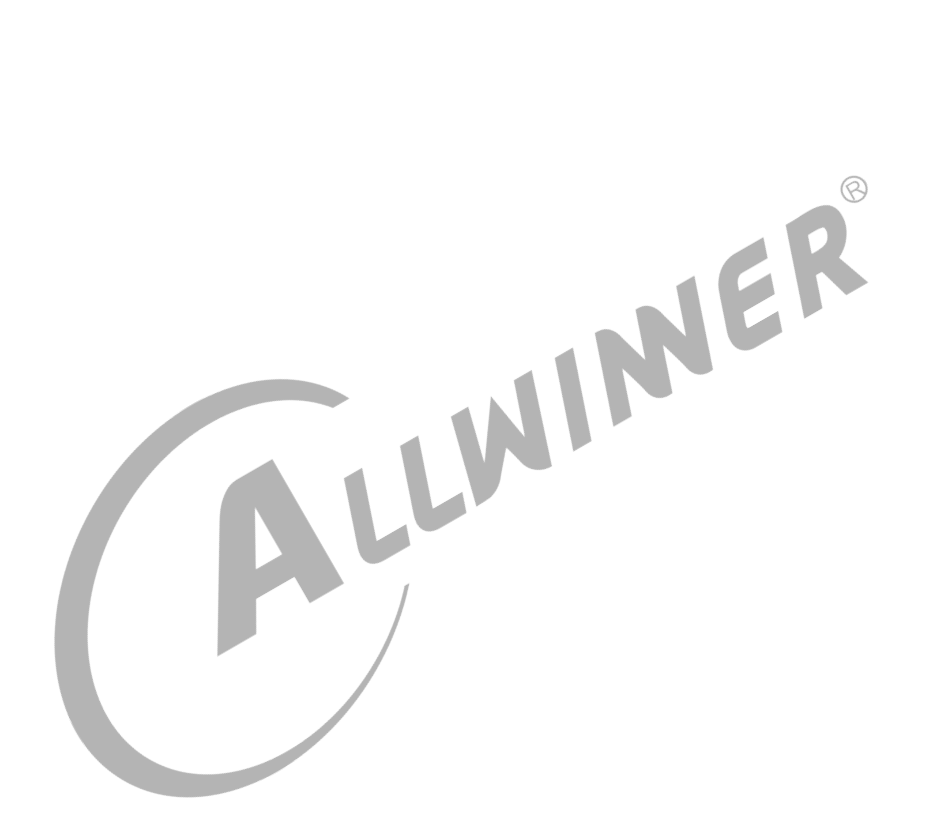

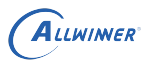

# 概述

# 1.1 编写目的

介绍 Allwinner T113s3 平台上 Wi-Fi 芯片的 RF 测试。

# 1.2 适用范围

Allwinner 软件平台 Tina linux。

Allwinner 硬件平台 T113s3。

# 1.3 相关人员

® 感兴趣\* 适用 Tina T113s3 平台的开发者和对 Tina Wi-Fi 感兴趣的同事。

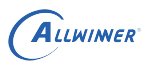

# 2 Wi-Fi 测试

# 2.1 Wi-Fi 传导测试

Wi-Fi的传导测试足通过射频电缆线,有线的方式连接到测试仪器,用来测试不带天线,射频芯片出来的RF性能。 传导测试又分为信令模式和非信令模式。 信令模式可以理解为小机和综合测试仪进行信息交互,小机既能发射信号,又能接收信号,具有回环机制; 非信令模式下,小机只能作为发射机或者接收机,信息传递是单向的; 两种模式下测试结果是差不多的。 传导测试的仪器设备有IQ2015、N9020A(频谱仪)和CMW270(综合测试仪)。 其中CMW270既可以用于信令模式,也可以非信令模式,常用信令模式; IQ2015和N9020A只能用于信令模式,另外N9020A只能测传导TX,不能测RX,IQ2015则都可以测。

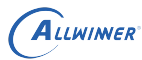

# 2.2 测试指标

## WiFi测试指标

| 测试仪器: 传导模式, IQ2015&Agilent N9020A |                               |                          |       |        |       |              |
|-----------------------------------|-------------------------------|--------------------------|-------|--------|-------|--------------|
| 硬件版本:                             |                               | 软件版本:                    |       |        |       |              |
| NO.                               | Test Item(2412-2442-2472MHz)  |                          |       | #9     |       |              |
| 模式: 802.11b(D                     | SSS)速率: 11Mbps                | Spec                     | CH1   | CH7    | CH13  | Test Result  |
| 1                                 | Tx Power                      | 16±2dBm                  | 14.7  | 15.2   | 14.8  | Pass         |
| 2                                 | EVM Peak                      | <-9dB (35%)              | 2.69% | 2.68%  | 2.70% | Pass         |
| 3                                 | Mask                          | - (                      | 1     | 1      | 1     | pass         |
| 4                                 | Center Frenquency Error       | ≤±25ppm                  | -2.62 | -2.42  | -2.64 | Pass         |
| 5                                 | Chip clock error              | ≤±25ppm                  | -2.7  | -2.68  | -2.54 | Pass         |
| 6                                 | LO Leakage                    | <-15dB                   | -44   | -45    | -44   | Pass         |
| _                                 |                               | (1M)≤-90dBm              | -94   | -94    | -93   | Pass         |
| 7                                 | RX sensitivity(PER<8%)        | (11M)≤-85dBm             | -87   | -87    | -86   | Pass         |
| 8                                 | Maximum Input Level -10dBm    | <8%                      | 1     | 1      | 1     | Pass         |
| Comments:                         |                               |                          |       |        |       |              |
| 模式: 802.11g(O                     | FDM)速率:54Mbps                 | Spec                     | CH1   | CH7    | CH13  | Test Result  |
| 1                                 | Tx Power                      | 15±2dBm                  | 14    | 14     | 14    | pass         |
| 2                                 | EVM Peak                      | <-25dB                   | -31   | -30.45 | -29.3 | pass         |
| 3                                 | Mask                          | -                        | 1     | 1      | 1     | pass         |
| 4                                 | Center Frenquency Error       | ≤±20ppm                  | -1.78 | -1.7   | -1.69 | Pass         |
| 5                                 | Chip clock error              | ≤±20ppm                  | -4.4  | -5.9   | -8.2  | Pass         |
| 6                                 | LO Leakage                    | <- <b>1</b> 5dB          | -39   | -42    | -39.5 | Pass         |
| 7                                 | Ry sensitivity (PER<10%)      | (6M)≤-88dBm              | -89   | -89    | -88   | Pass         |
|                                   |                               | (54M)≤-70dBm             | -71   | -71    | -70   | Pass         |
| 8                                 | Maximum Input Level -20dBm    | <10%                     |       |        |       | Pass         |
| Comments:                         |                               |                          |       | 0117   | 01140 |              |
| 模式: 802.11n-H                     | T20(SISO) 速率: 65Mbps          | Spec                     | CH1   | CH7    | CH13  | Test Result  |
|                                   | Tx Power                      | 14±2dBm                  | 13.3  | 13     | 13.21 | pass         |
| 2                                 | EVM Peak                      | ≪-28dB                   | -31.2 | -31    | -29.5 | pass         |
|                                   | Mask                          | -                        | 1     | 1      | 1.05  | pass         |
| 4                                 | Center Frenquency Error       | s±20ppm                  | -1.0  | -0     | -1.60 | Pass         |
| - 5                               |                               | S±20ppm                  | -3.8  | -4.0   | -4.82 | Pass         |
|                                   | LO Leakage                    | >-200D                   | -30   | -37    | -40   | Pass         |
| 7                                 | Rx sensitivity(PER<10%)       | $(MCSU) \approx -07 dDm$ | -09   | -09    | -00   | Pass         |
| Q                                 | Maximum Input Level -20dBm    | <10%                     | -10   | -70    | -03   | Pass<br>Dass |
| Comments:                         | Inaxinum input Level -2002411 | <1070                    | '     | /      | /     | 1 455        |
| 模式: 802.11n-H                     | T40(SISO) 速率: 135Mbps         | Spec                     | CH1   | CH7    | CH13  | Test Result  |
| 1                                 | Tx Power                      | 14±2dBm                  | 13.4  | 12.8   | 13.1  | pass         |
| 2                                 | EVM Peak                      | ≤-28dB                   | -30.2 | -30.6  | -29.8 | pass         |
| 3                                 | Mask                          | -                        | 1     | 1      | 1     | pass         |
| 4                                 | Center Frenquency Error       | ≤±20ppm                  | -1.74 | -1.88  | -1.85 | Pass         |
| 5                                 | Chip clock error              | ≤±20ppm                  | -5.5  | -4.4   | -5.3  | Pass         |
| 6                                 | LO Leakage                    | ≤-20dB                   | -38   | -32    | -37   | Pass         |
|                                   |                               | (MCS0)≤-84dBm            | -87   | -87    | -86   | Pass         |
| 7                                 | Rx sensitivity(PER<10%)       | (MCS7)≤-66dBm            | -68   | -68    | -67   | Pass         |
| 8                                 | Maximum Input Level -20dBm    | <10%                     | 1     | 1      | 1     | Pass         |

图 2-1: RF 测试指标

# 2.3 ETF 工具介绍

为了方便测试 RF 性能, Xradio 提供 ETF CLI(Linux command line)。

ETF 工具的大致功能如下:

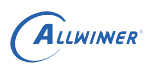

|        | 1000000000000 |                            | a second second s |  |  |
|--------|---------------|----------------------------|----------------------------------------------------------------------------------------------------|--|--|
| 类别     | 测试支持          | 描述                         | 备注                                                                                                    |  |  |
|        | 频段选择          | 测试的频段可配置                   | 目前只支持 2.4G                                                                                                    |  |  |
| 基本配置   | (2.4G)        |                            |                                                                                                    |  |  |
| ET ILL | 信道选择          | 测试信道可配置(1~14)              |                                                                                                    |  |  |
|        | MAC 地址配置      | 修改发送帧的 MAC 地址              | 可配置A1,A2,A3                                                                                                    |  |  |
|        | 连续发送          | 连续友送模式下个断友送帧, 直到<br>进行停止操作 |                                                                                                    |  |  |
|        | 帧数发送          | 发送一定数目的帧后停止发送              |                                                                                                    |  |  |
|        | 帧长度配置         | 发送的帧长度可以调整                 | 大于 MAC 头部,小于<br>4096                                                                                                    |  |  |
| TX     | 速率选择          | 速率可选择 11b, 11g, 11n HT20   | 11b 22Mbps 33Mbps 除                                                                                                    |  |  |
|        |               | 华港市委司时校体积调整 黄丹子            | 外                                                                                                    |  |  |
|        | 功率调整          | 反达切率可以按等级调整,单位个是 dbm       | 每个速率有对应新认功<br>率,一般情况下不用调整                                                                                                    |  |  |
|        | 单载波发送         | 可发送单载波,幅度可调整               | CLI 支持频偏可调整                                                                                                    |  |  |
| DV     | 连续接收          | 停止接收后显示接收帧总数,错误<br>帧数目     |                                                                                                    |  |  |
| KA I   | 模式配置          | 可以配置 11b only、11g/n 或者     | APK 暂不支持 11b only                                                                                                    |  |  |
|        |               | 11b/g/n                    | 和 llg/n 模式                                                                                                    |  |  |
|        |               | 图 2-2: ETF 工具介绍            | ER                                                                                                    |  |  |
|        |               |                            |                                                                                                    |  |  |

Allwimer

# 3 XRADIO 系列模组

# 3.1 RF 测试环境搭建

### 3.1.1 驱动配置

为了支持 RF test 工具的使用,必须先配置 xradio 系列的驱动(XR829),并选择以下配置。

make kernel\_menuconfig

```
Device Drivers > Network device support > Wireless LAN >

XR829 WLAN support >

XRadio Driver features >

Driver debug features >

[*] XRADIO ETF Support for RF Test(DEVELOPMENT)
```

注:

1. 确认在板卡固件系统的目录(/lib/firmware)中存在 boot\_xr-xxx.bin, sdd\_xr-xxx.bin, etf\_xr-xxx.bin 等文件。

2. 确认在板卡固件系统中存在 etf\_riscv\_2.0.4 可执行程序。

### 3.1.2 Tina 配置

配置 ETF 工具

make menuconfig

Utilities > rf test tool <\*> xr829-rftest.....xr829 rf test tools

注意:

由于wlan与RF测试共用一个驱动,并且下载固件不一样,因此两者互斥。在RF测试之前请确认wlan处于测试模式。 即若是以xr829单个ko加载的,请先rmmod xr829后,ETF测试时通过带参数的形式加载进入测试模式 insmod /lib/modules/xxx/xr829.ko etf\_enable=1

## 3.2 ETF CLI 使用说明

ETF 命令行工具可以进行手动测试,也可以被其他程序调用进行自动化测试。

#### 3.2.1 常规测试

ETF 工具命令基本格式,可以通过 etf riscv 2.0.4 help 获取 ETF 工具详细的帮助信息。

etf\_riscv\_2.0.4 cmd [param0] [param1] [param2] [param3]

RF 测试模式启动,设备处于运行状态,其他测试命令只能在该命令完成以后才能进行。

etf\_riscv\_2.0.4 connect

RF 测试模式关闭,关闭后设备处于掉电状态。

PHY 使能,在进行 PHY 和 RF 相关操作之前必须先使能 PHY。

etf\_riscv\_2.0.4 enable\_phy

etf\_riscv\_2.0.4 disconnect

MAC 地址获取和配置,其中-d 为目的地址(A1),-s 为源地址(A2),-t 为 BSSID(A3)。

etf\_riscv\_2.0.4 get\_mac

etf\_riscv\_2.0.4 set\_mac -d XX:XX:XX:XX:XX:XX -s XX:XX:XX:XX:XX:XX -t XX:XX:XX:XX:XX:XX

频段模式和信道配置。其中 mode 可为 DSSS\_2GHZ, OFDM\_2GHZ, 2GHZ。num 为信道 参数, 范围 1~14。

etf\_riscv\_2.0.4 channel [mode] [num]

速率配置。

etf\_riscv\_2.0.4 rate -m [x] -r [y]

其中 x 和 y 意义分别为如下表:

| 模式 X | 定义                 | 对应速率 y                                       |
|------|--------------------|----------------------------------------------|
| 0    | 11b short preamble | 1, 2, 5.5, 11                                |
| 1    | 11b long preamble  | 1, 2, 5.5, 11                                |
| 2    | 11g                | 6, 9, 12, 18, 24, 36, 48, 54                 |
| 4    | 11n Greenfield     | 6.5, 13, 19.5, 26, 39, 52, 58.5, 65          |
| 5    | 11n Mixed          | 6.5, 13, 19.5, 26, 39, 52, 58.5, 65, 78, 117 |

功率配置。其中 num 的范围为 2~120,每个速率有对应的默认功率和最大功率,速率配置后自 动使用默认功率进行发送;当功率调整超过最大功率时,会配置为最大功率。

etf\_riscv\_2.0.4 power\_level [num]

### 3.2.2 TX 测试

Tx 测试基本格式如下。其中 continous 为 1 表示连续发送,为 0 表示帧数发送,默认为 1; 当 continous 为 0 时, num 表示要发送的帧数; length 表示发送帧的长度。

```
etf_riscv_2.0.4 tx -c [continous] -n [num] -l [length]
etf_riscv_2.0.4 tx_stop
```

单载波发送基本格式如下。其中 amplitude 表示单载波幅度,默认为 0dbm; freq 为频偏,默认为 5MHz。mode 为载波模式,默认为 Single Tone Quad。

```
etf_riscv_2.0.4 tone -a [amplitude] -f [freq] -m [mode]
```

etf\_riscv\_2.0.4 tone\_stop

示例 1: 在 1 信道,使用 11n Mixed 模式 MCS7 LongGI 速率,帧长为 4095 进行连续发送。

```
etf_riscv_2.0.4 connect
etf_riscv_2.0.4 enable_phy
etf_riscv_2.0.4 channel 2GHZ 1
etf_riscv_2.0.4 rate -m 5 -r 65
etf_riscv_2.0.4 tx -c 1 -l 4095
etf_riscv_2.0.4 tx_stop
etf_riscv_2.0.4 disconnect
```

示例 2: 在 11 信道,使用 11g 模式 54Mbps 速率,功率等级为 50 进行发送 1000 帧。提示: 固定帧数发送不需要 tx stop。

etf\_riscv\_2.0.4 connect etf\_riscv\_2.0.4 enable\_phy etf\_riscv\_2.0.4 channel 2GHZ 11 etf\_riscv\_2.0.4 rate -m 2 -r 54 etf\_riscv\_2.0.4 power\_level 50 etf\_riscv\_2.0.4 tx -c 0 -n 1000 etf\_riscv\_2.0.4 disconnect

示例 3: 在 1 信道,进行单载波连续发送的示例。单载波发送必须先进行连续发送。

```
etf_riscv_2.0.4 connect
etf_riscv_2.0.4 enable_phy
etf_riscv_2.0.4 channel 2GHZ 1
etf_riscv_2.0.4 tx -c 1
etf_riscv_2.0.4 tone
etf_riscv_2.0.4 tone_stop
```

etf\_riscv\_2.0.4 tx\_stop
etf\_riscv\_2.0.4 disconnect

## 3.2.3 RX 测试

Rx 测试基本格式如下。Rx 测试无参数,停止后会返回统计数据。

| etf_ | _riscv_ | 2.0.4 | rx |      |
|------|---------|-------|----|------|
| etf  | riscv   | 2.0.4 | rx | stop |

#### Rx 停止后返回数据如下:

| Rx mode is:     | OFDM_PREAMBLE |
|-----------------|---------------|
| Smoothing:      | YES!          |
| Sounding PPDU:  | NO!           |
| A-MPDU:         | NO !          |
| Short GI:       | 800ns         |
| CF0:            | -6.256104     |
| SNR:            | 11.671869     |
| RSSI:           | -49.00000     |
| EVM:            | 2.713441      |
| RCPI:           | - 52 . 500000 |
| Total:          | 1107          |
| AbortError:     | 405           |
| CRCError:       | 232           |
| Sending CMD OK! |               |

#### 具体返回值意义说明:

| 名称         | 描述            | 备注    |
|------------|---------------|-------|
| Total      | 所有检测到帧的总数     |       |
| AbortError | 无法解调帧的总数      | 错误帧总数 |
| CRCError   | CRC 发生错误的帧    | 错误帧总数 |
| Rx mode    | 最后一帧的调制模式     |       |
| A-MPDU     | 是否为聚合帧        |       |
| RSSI       | 接收信号强度,单位 dbm |       |

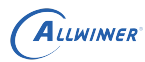

示例 1: 在 1 信道,进行连续接收的示例。

| etf_riscv_2.0.4 | connect        |
|-----------------|----------------|
| etf_riscv_2.0.4 | enable_phy     |
| etf_riscv_2.0.4 | channel 2GHZ 1 |
| etf_riscv_2.0.4 | rx             |
| etf_riscv_2.0.4 | rx_stop        |
|                 |                |

etf\_riscv\_2.0.4 disconnect

示例 2:在 11 信道,11b only 模式,进行连续接收的示例。

etf\_riscv\_2.0.4 connect etf\_riscv\_2.0.4 enable\_phy etf\_riscv\_2.0.4 channel DSSS\_2GHZ 11 G 3.3 WiFi 指令合集 3.3.1 传导 TX

在 11b 模式带宽 11M 信道 1 场景下测试

etf\_riscv\_2.0.4 connect etf\_riscv\_2.0.4 enable\_phy etf\_riscv\_2.0.4 channel 2GHZ 1 etf\_riscv\_2.0.4 rate -m 1 -r 11 etf\_riscv\_2.0.4 tx //可以不设置侦长等信息,直接tx etf\_riscv\_2.0.4 tx\_stop //每次切换成其他模式需要先stop再输指令

#### 在 11g 模式带宽 54M 信道 1 场景下测试

etf\_riscv\_2.0.4 connect

etf\_riscv\_2.0.4 enable\_phy

etf\_riscv\_2.0.4 channel 2GHZ 1 etf\_riscv\_2.0.4 rate -m 2 -r 54 etf\_riscv\_2.0.4 tx //可以不设置侦长等信息,直接tx etf\_riscv\_2.0.4 tx\_stop //每次切换成其他模式需要先stop再输指令

在 11n 模式带宽 HT20 速率 MCS7 信道 1 场景下测试

| etf_riscv_2.0.4 connect                        |
|------------------------------------------------|
| etf_riscv_2.0.4 enable_phy                     |
| etf_riscv_2.0.4 channel 2GHZ 1                 |
| etf_riscv_2.0.4 rate -m 5 -r 65                |
| etf_riscv_2.0.4 tx     //可以不设置侦长等信息,直接tx       |
| etf_riscv_2.0.4 tx_stop //每次切换成其他模式需要先stop再输指令 |

在 11n 模式带宽 HT40 速率 MCS7 信道 1 场景下测试 (XR819 没有 40M 模式, XR829 才 有)

| etf_riscv_2.0.4 connect                                                       |
|-------------------------------------------------------------------------------|
| etf_riscv_2.0.4 enable_phy                                                    |
| etf_riscv_2.0.4 bandwidth 40M  //设置40M带宽                                      |
| etf_riscv_2.0.4 subchannel LOWER //设置信道组合方式,向上模式; 也可以设置成LOWER向下模式             |
| etf_riscv_2.0.4 channel 2GHZ 1  //注意LOWER模式IQ仪器需要选择n+2信道,如软件设置信道1,仪器选择信道<br>3 |
| //注意UPPER模式IQ仪器需要选择n-2信道,如软件设置信道3,仪器选择信道1                                     |
| etf_riscv_2.0.4 rate -m 5 -r 65                                               |
| etf_riscv_2.0.4 tx -w 40M -u LOWER                                            |
|                                                                               |
| etf_riscv_2.0.4 tx_stop //每次切换成其他模式需要先stop再输指令                                |

备注:

subchannel 可为 LOWER 或 UPPER。此处的 LOWER 和 UPPER 含义为设置信道为 组成 40M 带宽的低/高频信道,如下图所示。故 5LOWER 和 9UPPER 均表示 40M 的 中心频率在 7 信道(2442MHz)。40M 中心频率的计算方法如下:所设信道的中心频率+10M(对于 LOWER 的情况)或所设信道的中心频率-10M(对于 UPPER 的情况)。

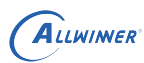

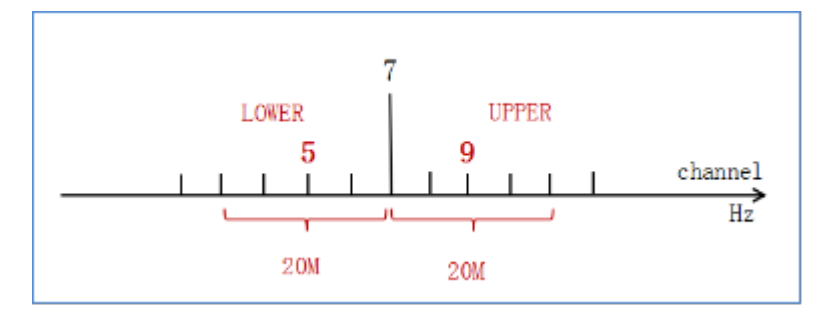

# 3.3.2 传导 RX

在 11b 或者 11g 或者 11n 模式带宽 HT20 场景下测试

| etf_riscv_2.0.4 connect        |   |
|--------------------------------|---|
| etf_riscv_2.0.4 enable_phy     |   |
| etf_riscv_2.0.4 channel 2GHZ 1 | ® |
| //仪器发信号前先进入rx模式                |   |
| etf_riscv_2.0.4 rx             |   |
| //仪器发完之后按输入rx_stop指令,查看结果      |   |
| etf_riscv_2.0.4 rx_stop        |   |
|                                |   |

#### 在 11n 模式带宽 HT40 速率 MCS7 场景下测试

| etf_riscv_2.0.4 rx_stopetf connect                                   |  |  |
|----------------------------------------------------------------------|--|--|
| etf_riscv_2.0.4 rx_stopetf enable_phy                                |  |  |
| etf_riscv_2.0.4 rx_stopetf bandwidth 40M //设置40M带宽                   |  |  |
| etf_riscv_2.0.4 rx_stopetf subchannel LOWER //设置信道组合方式,也可以设置成UPPER模式 |  |  |
| etf_riscv_2.0.4 rx_stopetf channel 2GHZ 1                            |  |  |
| //仪器发信号前先进入rx模式                                                      |  |  |
| etf_riscv_2.0.4 rx_stopetf rx                                        |  |  |
| //仪器发完之后按输入rx_stop指令,查看结果                                            |  |  |
| etf riscy 2.0.4 rx stopetf rx stop                                   |  |  |

# 4 SRRC 认证

# 4.1 SRRC 认证介绍

SRRC 是国家无线电管理委员会强制认证要求,所有在中国境内销售及使用的无线电组件产品,必须取得无线电型号的核准认证。

# 4.2 认证项目及指标

| 局域网 11b 部分: | CR.                                                         |
|-------------|-------------------------------------------------------------|
| 技术参数        | 公布信息                                                        |
| 调制方式        | DBPSK/DQPSK/CCK                                             |
| 数据速率        | 1Mbps/2Mbps/5.5Mbps/11Mbps                                  |
| 信道间隔        | 5MHz                                                        |
| 天线增益        | 2dBi                                                        |
| 等效全向辐射功率    | 天线增益<10dBi时: ≤100mW 或≤20dBm;                                |
|             | 天线增益≥10dBi 时: ≤500mW 或≤27dBm。                               |
|             | 直接序列扩频或其它工作方式:                                              |
|             | 天线增益<10dBi 时: ≤10dBm/MHz(EIRP);                             |
| 最大功率逆率度     | 天线增益≥10dBi时: ≤17dBm/MHz(EIRP)。                              |
| 取入功平恒雷反     | 跳频工作方式:                                                     |
|             | 天线增益<10dBi时: ≤20dBm/MHz(EIRP);                              |
|             | 天线增益≥10dBi时: ≤27dBm/MHz(EIRP)。                              |
| 频率范围        | $\leq$ -80 dBm/Hz (f_L $\geq$ 2.4GHz; f_H $\leq$ 2.4835GHz) |
| 占用带宽        |                                                             |
| 载频容限        | $\leq 20 \times 10^{-6}$                                    |
| 杂散发射        | ≤-36dBm/100kHz(30-1000MHz);                                 |
|             | ≤-33dBm/100kHz(2.4-2.4835GHz);                              |
|             | ≤-40dBm/1MHz(3.4-3.53GHz);                                  |
|             | $\leq$ -40dBm/1MHz(5.725-5.85GHz);                          |
|             | ≤-30dBm/1MHz (其它 1-12.75GHz)                                |

图 4-1: RF 指标 1

#### 局域网 11g 部分:

| 技术参数    | 公布信息                                                                              |  |
|---------|-----------------------------------------------------------------------------------|--|
| 调制方式    | BPSK/QPSK/16QAM/64QAM                                                             |  |
| 数据速率    | 6 Mbps/9 Mbps/12 Mbps/18 Mbps/24 Mbps/36 Mbps/48 Mbps/54 Mbps                     |  |
| 信道间隔    | 5MHz                                                                              |  |
| 天线增益    | 2 dBi                                                                             |  |
| 等效全向辐射功 | 天线增益<10dBi 时: ≤100mW 或≤20dBm;                                                     |  |
| 率       | 天线增益≥10dBi 时: ≤500mW 或≤27dBm。                                                     |  |
|         | 直接序列扩频或其它工作方式:                                                                    |  |
|         | 天线增益<10dBi时: ≤10dBm/MHz(EIRP);                                                    |  |
| 昌十市交涉家府 | 天线增益≥10dBi 时: ≤17dBm/MHz(EIRP)。                                                   |  |
| 取入切举谐密度 | 跳频工作方式:                                                                           |  |
|         | 天线增益<10dBi时: ≤20dBm/MHz(EIRP);                                                    |  |
|         | 天线增益≥10dBi时: ≤27dBm/MHz(EIRP)。                                                    |  |
| 频率范围    | $\leq$ -80 dBm/Hz (f <sub>L</sub> $\geq$ 2.4GHz; f <sub>H</sub> $\leq$ 2.4835GHz) |  |
| 占用带宽    |                                                                                   |  |
| 载频容限    | $\leq 20 \times 10^{-6}$                                                          |  |
|         | ≤-36dBm/100kHz(30-1000MHz);                                                       |  |
|         | $\leq$ -33dBm/100kHz(2.4-2.4835GHz);                                              |  |
| 杂散发射    | $\leq$ -40dBm/1MHz(3.4-3.53GHz);                                                  |  |
|         | ≪-40dBm/1MHz(5.725-5.85GHz);                                                      |  |
|         | <ul><li>≤-30dBm/1MHz (其它 1-12.75GHz)</li></ul>                                    |  |
|         | 图 4-2: RF 指标 2                                                                    |  |
|         |                                                                                   |  |
|         |                                                                                   |  |
|         |                                                                                   |  |
|         |                                                                                   |  |
|         |                                                                                   |  |

#### 局域网 11n 20MHz 部分:

| 技术参数           | 公布信息                                                                                                    |  |
|----------------|----------------------------------------------------------------------------------------------------|--|
| 调制方式           | BPSK/QPSK/16QAM/64QAM                                                                                                    |  |
| 数据速率           | MCS0-MCS7                                                                                                    |  |
| 信道间隔           | 5MHz                                                                                                    |  |
| 天线增益           | 2 dBi                                                                                                    |  |
| 等效全向辐射功率       | 天线增益<10dBi 时: ≤100mW 或≤20dBm;<br>天线增益≥10dBi 时: ≤500mW 或≤27dBm。                                                                                                    |  |
| 最大功率谱密度        | 直接序列扩频或其它工作方式:<br>天线增益<10dBi时: ≤10dBm/MHz(EIRP);<br>天线增益≥10dBi时: ≤17dBm/MHz(EIRP)。<br>跳频工作方式:<br>天线增益<10dBi时: ≤20dBm/MHz(EIRP);<br>天线增益≥10dBi时: ≤27dBm/MHz(EIRP)。 |  |
| 频率范围           | $\leq$ -80 dBm/Hz (fL $\geq$ 2.4GHz; fH $\leq$ 2.4835GHz)                                                                                                    |  |
| 占用带宽           |                                                                                                    |  |
| 载频容限           | ≤20×10 <sup>-6</sup>                                                                                                    |  |
| 杂散发射           | ≤-36dBm/100kHz(30-1000MHz); ≤-33dBm/100kHz(2.4-2.4835GHz); ≤-40dBm/1MHz(3.4-3.53GHz); ≤-40dBm/1MHz(5.725-5.85GHz); ≤-30dBm/1MHz(其它 1-12.75GHz)                    |  |
| 图 4-3: RF 指标 3 |                                                                                                    |  |

#### 局域网 11n 40MHz 部分:

| 技术参数     | 公布信息                                                                                                    |
|----------|----------------------------------------------------------------------------------------------------|
| 调制方式     | BPSK/QPSK/16QAM/64QAM                                                                                                    |
| 数据速率     | MCS0-MCS7                                                                                                    |
| 信道间隔     | 5MHz                                                                                                    |
| 天线增益     | 2 dBi                                                                                                    |
| 等效全向辐射功率 | 天线增益<10dBi 时: ≤100mW 或≤20dBm;<br>天线增益≥10dBi 时: ≤500mW 或≤27dBm。                                                                                                    |
| 最大功率谱密度  | 直接序列扩频或其它工作方式:<br>天线增益<10dBi时: ≤10dBm/MHz(EIRP);<br>天线增益≥10dBi时: ≤17dBm/MHz(EIRP)。<br>跳频工作方式:<br>天线增益<10dBi时: ≤20dBm/MHz(EIRP);<br>天线增益≥10dBi时: ≤27dBm/MHz(EIRP)。 |
| 频率范围     | $\leq$ -80 dBm/Hz (f <sub>L</sub> $\geq$ 2.4GHz; f <sub>H</sub> $\leq$ 2.4835GHz)                                                                                 |
| 占用带宽     |                                                                                                    |
| 载频容限     | ≤20×10 <sup>-6</sup> ⊗                                                                                                    |
| 杂散发射     | ≤-36dBm/100kHz(30-1000MHz); ≤-33dBm/100kHz(2.4-2.4835GHz); ≤-40dBm/1MHz(3.4-3.53GHz); ≤-40dBm/1MHz(5.725-5.85GHz); ≤-30dBm/1MHz (其定 1-12.75GHz)                   |

图 4-4: RF 指标 4

# 4.3 注意事项

SRRC认证中最容易出现问题的测试项目是杂散发射,所以这个测试项必须要摸底。杂散发射可以通过频谱仪来测量,重点 关注二次谐波是否会超出-30dBm;一般情况下做了π型网络匹配杂散发射都能达标。 杂散发射会测试每个模式下的最低速和最高速,正常只要保证最低速能过就可以,因为最低速发射功率是最高的;软件适 当降低发射功率,可以优化杂散指标,但是不建议这么做,除非万不得已,尽量通过硬件π型网络去解决杂散问题。

#### 著作权声明

版权所有 © 2022 珠海全志科技股份有限公司。保留一切权利。

本文档及内容受著作权法保护,其著作权由珠海全志科技股份有限公司("全志")拥有并保留 一切权利。

本文档是全志的原创作品和版权财产,未经全志书面许可,任何单位和个人不得擅自摘抄、复制、修改、发表或传播本文档内容的部分或全部,且不得以任何形式传播。

#### 商标声明

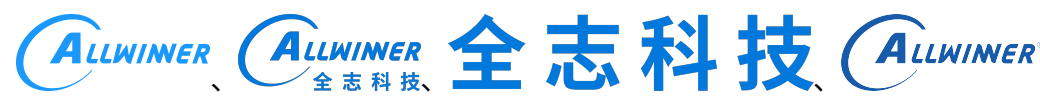

(不 完 全 列

举)均为珠海全志科技股份有限公司的商标或者注册商标。在本文档描述的产品中出现的其它商 标,产品名称,和服务名称,均由其各自所有人拥有。

#### 免责声明

您购买的产品、服务或特性应受您与珠海全志科技股份有限公司("全志")之间签署的商业合同和条款的约束。本文档中描述的全部或部分产品、服务或特性可能不在您所购买或使用的范围内。使用前请认真阅读合同条款和相关说明,并严格遵循本文档的使用说明。您将自行承担任何不当使用行为(包括但不限于如超压,超频,超温使用)造成的不利后果,全志概不负责。

本文档作为使用指导仅供参考。由于产品版本升级或其他原因,本文档内容有可能修改,如有变 更,恕不另行通知。全志尽全力在本文档中提供准确的信息,但并不确保内容完全没有错误,因 使用本文档而发生损害(包括但不限于间接的、偶然的、特殊的损失)或发生侵犯第三方权利事 件,全志概不负责。本文档中的所有陈述、信息和建议并不构成任何明示或暗示的保证或承诺。

本文档未以明示或暗示或其他方式授予全志的任何专利或知识产权。在您实施方案或使用产品的 过程中,可能需要获得第三方的权利许可。请您自行向第三方权利人获取相关的许可。全志不承 担也不代为支付任何关于获取第三方许可的许可费或版税(专利税)。全志不对您所使用的第三 方许可技术做出任何保证、赔偿或承担其他义务。